Министерство науки и высшего образования Российской Федерации Федеральное государственное бюджетное образовательное учреждение высшего образования «Владимирский государственный университет имени Александра Григорьевича и Николая Григорьевича Столетовых» (ВлГУ)

> УТВЕРЖДАЮ Заведующий кафедрой ИСПИ И.Е. Жигалов «20» марта 2025 г.

# МЕТОДИЧЕСКИЕ УКАЗАНИЯ К ЛАБОРАТОРНЫМ РАБОТАМ МЕЖДИСЦИПЛИНАРНОГО КУРСА

«НАСТРОЙКА И СОПРОВОЖДЕНИЕ ИНФОРМАЦИОННЫХ РЕСУРСОВ»

# В РАМКАХ ПРОФЕССИОНАЛЬНОГО МОДУЛЯ

«ТЕХНИЧЕСКАЯ ПОДДЕРЖКА И АДМИНИСТРИРОВАНИЕ ИНФОРМАЦИОННЫХ РЕСУРСОВ»

> 09.02.09 Веб-разработка Разработчик веб приложений

> > Владимир, 2025

Методические указания к лабораторным работам междисциплинарного курса «Настройка и сопровождение информационных ресурсов» разработал старший преподаватель кафедры ИСПИ Шамышев А.А.

Методические указания к лабораторным работам рассмотрены и одобрены на заседании УМК специальности 09.02.09 Веб-разработка

протокол № 1 от «10» марта 2025 г.

Председатель УМК специальности

И.Е. Жигалов

Методические указания к лабораторным работам рассмотрены и одобрены на заседании кафедры ИСПИ протокол № 7а от «12» марта 2025 г.

Рецензент от работодателя: руководитель группы обеспечения качества программного обеспечения ООО «БСЦ МСК»

С.С. Смирнова

#### Введение

Современные информационные системы требуют надежной инфраструктуры, включающей серверное оборудование, программное обеспечение и системы управления. Настройка и сопровождение таких систем является важной задачей специалистов в области информационных технологий.

Дисциплина "Настройка и сопровождение информационных ресурсов" направлена на формирование знаний и практических навыков, необходимых для проектирования, настройки, управления и сопровождения серверных систем. Эти навыки включают анализ оборудования, установку и настройку программного обеспечения, организацию систем резервного копирования, а также работу с инструментами для обработки пользовательских запросов.

Методические рекомендации включают в себя пошаговые инструкции, задания и контрольные вопросы, которые помогут студентам освоить ключевые аспекты дисциплины. Каждая тема сопровождается теоретическими материалами и практическими заданиями, направленными на закрепление изученных концепций.

Эти рекомендации охватывают следующие ключевые области:

- Настройка серверного оборудования и программного обеспечения.
- Организация систем резервного копирования данных.
- Работа с системами управления запросами пользователей.

Данный материал предназначен для студентов технических направлений и помогает развить навыки, необходимые для работы в реальных IT-проектах и инфраструктурных решениях.

### Оглавление

Лабораторная работа № 1. Анализ характеристик серверного оборудования

### Цель работы:

Научиться анализировать аппаратные характеристики серверного оборудования и выбирать оптимальную конфигурацию для развертывания корпоративных приложений и информационных ресурсов. Работа нацелена на получение навыков по подбору оборудования для различных сценариев использования.

#### Теория.

Серверное оборудование отличается от настольных ПК более высокой производитель ностью и устойчивостью к нагрузкам. Физические серверы представляют собой оборудование, которое размещается в локальных дата-центрах или серверных комнатах компании. Они позволяют компаниям полностью контролировать все аспекты настройки и эксплуатации оборудования. Облачные серверы предоставляют инфраструктуру в виде виртуальных машин, развернутых на серверах облачных провайдеров (AWS, Google Cloud, Azure, Yandex Cloud).

Основные компоненты серверов включают:

#### • Процессоры (СРU):

- Частота и количество ядер процессора напрямую влияют на производительность сервера. Чем больше ядер и выше частота, тем больше одновременных задач сервер может обрабатывать без задержек.
- Например, процессоры Intel Xeon и AMD EPYC обеспечивают высокую производительность и поддержку виртуализации, что важно для облачных серверов.

#### • Оперативная память (ОЗУ):

- Объем и скорость памяти критически важны для многозадачных сред.
   Больше ОЗУ позволяет обрабатывать большее количество запросов одновременно, что повышает стабильность и скорость работы приложений.
- Для серверов рекомендуется использовать ЕСС-память (Error-Correcting Code), которая предотвращает ошибки и повышает надежность.

#### • Дисковые накопители:

• Для облачных серверов используются SSD и HDD накопители. SSD обеспечивают высокую скорость чтения и записи, что особенно важно для

приложений с интенсивным использованием базы данных и высокой загрузкой.

- HDD лучше подходят для долгосрочного хранения больших объемов данных, где скорость доступа не является критически важной.
- Сетевые интерфейсы:
  - Высокая пропускная способность сетевых интерфейсов (1 Gbps и выше) важна для обеспечения быстрой передачи данных и стабильного подключения.
  - Для облачных серверов также важна поддержка VPN и шифрования для безопасного соединения с корпоративной сетью.
- Операционные системы:
  - Linux (Ubuntu, CentOS, Debian): Идеальны для серверов благодаря стабильности, безопасности и гибкости настройки. Чаще всего используются для веб-серверов и баз данных.
  - Windows Server: Подходит для приложений, разработанных на базе технологий Microsoft (например, ASP.NET, MSSQL). Имеет удобные инструменты для администрирования и управления.

Порядок выполнения работы:

Этап 1: Определение критериев для выбора сервера

- 1. Определите ключевые критерии для развертывания серверов:
  - Производительность (процессор, ОЗУ).
  - о Отказоустойчивость (резервное копирование, аварийное восстановление).
  - о Безопасность (шифрование данных, VPN).
  - Стоимость (капитальные затраты для физических серверов, операционные
     для облачных).

Этап 2: Составление списка требований

- 2. Составление список минимальных и рекомендуемых характеристик:
  - Для физических серверов:
    - 4 ядра процессора, 16 ГБ ОЗУ, 2 ТБ HDD (или 512 ГБ SSD).
  - Для облачных серверов:
    - 4 ядра процессора, 8-16 ГБ ОЗУ, 100 ГБ SSD.

- Необходимые параметры сетевых интерфейсов:
  - Пропускная способность 1 Gbps и выше.
  - Поддержка VPN для безопасного подключения.

# Этап 3: Подбор оборудования

- 3. Исследуйте предложения для физических серверов и облачных сервисов:
  - о Физические серверы: Dell PowerEdge, HPE ProLiant, Lenovo ThinkSystem.
  - Облачные платформы: AWS EC2, Google Cloud Platform, Microsoft Azure, Yandex Cloud.

| Параметр                       | Физические серверы                   | Облачные серверы                     |  |  |
|--------------------------------|--------------------------------------|--------------------------------------|--|--|
| Контроль                       | Полный контроль над<br>оборудованием | Зависимость от провайдера            |  |  |
| Гибкость и<br>масштабируемость | Ограниченная                         | Высокая                              |  |  |
| Первоначальные затраты         | Высокие                              | Низкие                               |  |  |
| Эксплуатационные затраты       | Высокие (обслуживание и ремонт)      | Оплата по использованию              |  |  |
| Время развертывания            | Долгое                               | Быстрое                              |  |  |
| Отказоустойчивость             | Зависит от резервирования            | Встроенные функции<br>провайдеров    |  |  |
| Безопасность                   | Высокая, если внутренний доступ      | Высокая, но зависит от<br>провайдера |  |  |

таблица 1 - Сравнение физических и облачных серверов

Этап 4: Сравнение серверов по характеристикам

- 4. Сравните предложения по следующим параметрам:
  - о Производительность: процессор, ОЗУ, тип накопителей.
  - о Стоимость: единовременные и операционные затраты.
  - о Отказоустойчивость и безопасность.

| Платформа/<br>Сервер                          | Тип        | Ядра | ОЗУ                | Накопитель | Цена (в<br>месяц)       | Отказоустойчивость      | Безопасность       |
|-----------------------------------------------|------------|------|--------------------|------------|-------------------------|-------------------------|--------------------|
| Dell<br>PowerEdge<br>R650                     | Физический | 8    | 32<br>ГБ           | 2 TE HDD   | \$2500<br>(единоразово) | Зависит от<br>настройки | Внутренняя         |
| AWS EC2<br>T3.large                           | Облачный   | 2    | <mark>8 Г</mark> Б | 100 ГБ SSD | \$75                    | Автоснапшоты            | Шифрование         |
| Google<br>Compute<br>Engine e2-<br>standard-4 | Облачный   | 4    | 16<br>ГБ           | 120 ГБ SSD | \$95                    | Автоматические<br>копии | Защищенные<br>сети |
| Yandex<br>Cloud<br>s2.medium                  | Облачный   | 2    | 8 ГБ               | 100 ГБ SSD | \$70                    | Автоснапшоты            | Шифрование         |

таблица 2 - Сравнение серверов по характеристикам

На основе проведенного анализа можно сделать следующие выводы:

- Физические серверы лучше подходят для компаний с высокими требованиями к безопасности и полным контролем над данными.
- Облачные серверы обеспечивают гибкость, масштабируемость и низкие начальные затраты, что делает их идеальными для стартапов и проектов с переменными нагрузками.
- Yandex Cloud и AWS EC2 являются отличным выбором для компаний, работающих в России, благодаря низкой стоимости и высокому уровню безопасности.

### Контрольные вопросы

- В чем преимущества использования физических серверов по сравнению с облачными?
- 2. Какие критерии наиболее важны при выборе облачного сервера?
- 3. Как обеспечить безопасность данных на облачных серверах?
- 4. Чем отличаются IaaS, PaaS и SaaS модели облачных вычислений?
- 5. Какие факторы влияют на выбор между физическим и облачным сервером?

# Цель работы

Ознакомление с процессом установки и настройки серверного программного обеспечения на базе операционной системы Ubuntu Server 22.04 LTS. Научиться устанавливать и конфигурировать веб-серверы, системы управления базами данных (СУБД) и обеспечивать их корректную работу.

### Теория

**Ubuntu Server 22.04 LTS** — популярная операционная система Linux, которая используется для управления серверными ресурсами. Она предлагает стабильность, высокий уровень безопасности и широкий выбор инструментов для настройки серверного программного обеспечения.

## Основные компоненты серверного ПО:

Операционная система:

- Ubuntu Server оптимизирована для серверной работы. Поддерживает долгосрочные обновления (LTS).
- Использует менеджер пакетов **арt** для установки программного обеспечения.

Веб-сервер Apache:

• Один из самых популярных серверов НТТР, предоставляющий стабильную платформу для размещения веб-приложений.

# СУБД MySQL:

• Реляционная база данных, широко используемая для веб-приложений. Обеспечивает управление данными через язык SQL.

### Основные команды для работы в Linux:

- apt: менеджер пакетов, используемый для установки программного обеспечения.
- systemctl: команда для управления службами в системе.
- nano: текстовый редактор для изменения конфигурационных файлов.

# Порядок выполнения работы

# Этап 1: Подготовка операционной системы

- 1. Установка Ubuntu Server:
  - Скачайте ISO-образ Ubuntu Server 22.04 LTS с официального сайта: <u>https://ubuntu.com/download/server</u>.
  - Создайте виртуальную машину в VirtualBox или другой платформе виртуализации. Укажите параметры:
    - 2 ядра процессора.
    - 4 ГБ оперативной памяти.
    - 20 ГБ дискового пространства.
- 2. Установите Ubuntu Server, следуя шагам установщика:
  - Выберите язык системы и раскладку клавиатуры.
  - о Настройте сетевые параметры (по умолчанию DHCP).
  - Создайте учетную запись администратора.
- 3. Обновление системы: После установки войдите в систему под учетной записью администратора и выполните команду для обновления пакетов:

sudo apt update && sudo apt upgrade

# Этап 2: Установка веб-сервера Apache

1. Установите Apache: Выполните команду:

sudo apt install apache2

2. Проверьте состояние службы Apache:

sudo systemctl status apache2

Статус должен быть "active (running)".

- 3. Проверьте работу сервера, введя IP-адрес сервера в адресной строке браузера.
- 4. Настройте виртуальные хосты:
- Создайте новый файл конфигурации в директории /etc/apache2/sites-available/.
- Добавьте информацию о домене, директории и портах.

 Активируйте конфигурацию: sudo systemctl reload apache2

# Этап 3: Установка СУБД MySQL

**1.** Установите MySQL Server:

sudo apt install mysql-server

2. Haстройте MySQL:

Запустите интерактивную настройку MySQL:

sudo mysql\_secure\_installation

Следуйте инструкциям для установки пароля администратора и отключения анонимного доступа.

3. Создайте базу данных и пользователя:

Подключитесь к MySQL

sudo mysql

Выполните следующие команды:

CREATE DATABASE testdb; CREATE USER 'testuser'@'localhost' IDENTIFIED BY 'password'; GRANT ALL PRIVILEGES ON testdb.\* TO 'testuser'@'localhost'; FLUSH PRIVILEGES;

# Варианты заданий

- 1. Настроить Apache.
- 2. Настроить HTTPS с использованием самоподписанного сертификата.
- 3. Установить MySQL.
- 4. Настроить удаленное подключение к базе данных через SSH.

## Содержание отчета

- 1. Цель работы.
- 2. Теоретическая часть: описание компонентов серверного ПО.
- 3. Пошаговая инструкция с командами.
- 4. Скриншоты, подтверждающие успешное выполнение задач.
- 5. Выводы.

### Контрольные вопросы

- 1. Какие команды используются для установки Apache в Ubuntu?
- 2. Как настроить виртуальный хост в Apache?
- 3. Какие шаги необходимо выполнить для защиты MySQL?
- 4. Как проверить доступность веб-сервера?
- 5. Какие преимущества использования Ubuntu Server?

### Список литературы

- Документация Ubuntu Server 22.04 LTS: <u>https://ubuntu.com/server/docs</u>.
- Документация Apache HTTP Server: <u>https://httpd.apache.org/docs/</u>.
- Документация MySQL: https://dev.mysql.com/doc/.
- "Операционные системы. Основы UNIX": Вавренюк А.Б., Курышева О.К. М.: ИНФРА-М, 2022.
- "Администрирование серверов и сетевых устройств": Буренин П.В., Девянин П.Н. — М.: Знаниум, 2023.

Лабораторная работа №3: Настройка системы резервного копирования

# Цель работы

Научиться настраивать систему резервного копирования данных, включая автоматизацию создания резервных копий и восстановление данных. Освоить работу с утилитами командной строки Linux для резервного копирования, такими как **rsync, tar, pg\_dump**, а также с планировщиком задач **cron**.

# Теоретический материал

**Резервное копирование** — это процесс создания копий данных для их защиты от потерь из-за сбоев оборудования, ошибок пользователей или кибератак.

# Виды резервного копирования:

# 1. Полное (Full Backup):

- Копируется весь объем данных.
- Используется для базового резервирования, но занимает больше времени и места.

# 2. Дифференциальное (Differential Backup):

 Копируются только изменения, произошедшие с момента последнего полного резервного копирования.

# 3. Инкрементное (Incremental Backup):

 Копируются изменения, сделанные с момента последнего любого (полного или инкрементного) резервирования.

# Инструменты резервного копирования в Linux:

- rsync: синхронизация данных между директориями и устройствами.
- tar: архиватор для создания резервных копий.
- pg\_dump: создание резервных копий баз данных PostgreSQL.
- **cron:** планировщик задач для автоматического выполнения заданий по расписанию.

# Принципы настройки резервного копирования:

- Выбор места хранения (локальный диск, удаленный сервер, облако).
- Настройка расписания резервного копирования.
- Проверка возможности восстановления данных.

# Порядок выполнения работы

# Этап 1: Подготовка окружения

1. Создайте рабочую директорию для хранения данных и резервных копий:

mkdir ~/data ~/backups

 Заполните директорию ~/data тестовыми файлами: echo "Пример данных 1" > ~/data/file1.txt echo "Пример данных 2" > ~/data/file2.txt

# Этап 2: Настройка резервного копирования с помощью rsync

1. Создайте резервную копию данных с помощью rsync:

rsync -av --delete ~/data/ ~/backups/

- Параметр -а обеспечивает сохранение прав доступа.
- Параметр v включает подробный вывод.
- Параметр --delete удаляет файлы в резервной копии, которых больше нет в исходной директории.
- Проверьте содержимое директории резервных копий: ls ~/backups

# Этап 3: Создание архивной копии с помощью tar

1. Создайте архив текущей директории data:

tar -czvf ~/backups/data\_backup.tar.gz ~/data

- Параметр -с создаёт архив.
- Параметр z сжимает данные с использованием gzip.

- Параметр v включает подробный вывод.
- Параметр f указывает имя файла архива.
- 2. Проверьте содержимое архива:

tar -tzvf ~/backups/data\_backup.tar.gz

# Этап 4: Резервное копирование базы данных с помощью pg\_dump

 Создайте тестовую базу данных: sudo -u postgres psql -c "CREATE DATABASE testdb;" sudo -u postgres psql -c "CREATE TABLE testdb.users (id SERIAL PRIMARY KEY, name VARCHAR(50));" sudo -u postgres psql -c "INSERT INTO testdb.users (name) VALUES ('John Doe');"

- Создайте резервную копию базы данных с помощью pg\_dump: sudo -u postgres pg\_dump testdb > ~/backups/testdb\_backup.sql
- Проверьте содержимое резервной копии: cat ~/backups/testdb\_backup.sql

# Этап 5: Настройка автоматизации с помощью cron

- 1. Откройте редактор crontab: crontab -e
- Добавьте задачу для ежедневного резервного копирования в 2:00 ночи:
   0 2 \* \* \* rsync -av --delete ~/data/ ~/backups/
- Проверьте текущие задачи cron: crontab -l

# Варианты заданий

- 1. Настроить резервное копирование с помощью scp для сохранения данных на удаленном сервере.
- 2. Использовать rsync для инкрементного резервного копирования с использованием флага --link-dest.
- Настроить полное резервное копирование базы данных с последующим дифференциальным резервированием.
- 4. Настроить отправку уведомлений об успешности резервного копирования по email.

## Содержание отчета

- 1. Цель работы.
- 2. Теоретическая часть: описание видов резервного копирования и используемых инструментов.
- 3. Пошаговая инструкция с командами и конфигурациями.
- 4. Скриншоты, подтверждающие выполнение задач (резервное копирование, восстановление данных).
- 5. Ответы на контрольные вопросы.
- 6. Выводы.

### Контрольные вопросы

- 1. Какие преимущества использования rsync для резервного копирования?
- 2. Чем отличается полное резервное копирование от инкрементного?
- 3. Как создать резервную копию базы данных PostgreSQL?
- 4. Как настроить автоматическое резервное копирование с помощью cron?
- 5. Какие параметры tar используются для создания архивов?

### Список литературы

### 1. Документация rsync:

https://linux.die.net/man/1/rsync.

2. Документация tar:

https://www.gnu.org/software/tar/manual/.

- З. Документация PostgreSQL:

   https://www.postgresql.org/docs/.
- Операционные системы. Основы UNIX: Вавренюк А.Б., Курышева О.К. М.: ИНФРА-М, 2022.

Администрирование серверов и сетевых устройств: Буренин П.В., Девянин П.Н. — М.: Знаниум, 2023.

Лабораторная работа №4: Работа с системой обработки запросов пользователей

# Цель работы

Освоение работы с системами обработки запросов пользователей (Service Desk) для управления заявками, мониторинга задач и предоставления обратной связи. Изучение основных функций, таких как создание, маршрутизация и закрытие запросов.

# Теоретический материал

Системы обработки запросов пользователей (Service Desk) обеспечивают управление запросами на техническую поддержку, сервисное обслуживание или выполнение задач. Они используются для упрощения взаимодействия между пользователями и IT-подразделением.

# Ключевые функции Service Desk:

- 1. Создание и регистрация запросов: Пользователи создают заявки, указывая проблему или задачу.
- 2. Маршрутизация запросов: Система автоматически или вручную направляет запросы к соответствующим специалистам.
- 3. Мониторинг выполнения: Сотрудники и пользователи могут отслеживать статус заявки.
- 4. Закрытие запросов: После выполнения задачи заявка закрывается с указанием результата.
- 5. Отчётность: Формирование отчетов для анализа эффективности работы.

Примеры популярных систем Service Desk:

- Jira Service Management
- GLPI
- Freshdesk
- OTRS

# Порядок выполнения работы

# Этап 1: Установка и настройка Service Desk

# 1. Выбор системы для работы:

1) Для данной работы используем бесплатную систему GLPI.

# 2. Установка GLPI:

- Установите веб-сервер Apache, РНР и СУБД MySQL на Ubuntu Server: sudo apt update
   sudo apt install apache2 php libapache2-mod-php php-mysql mysql-server
- 2) Скачайте последнюю версию GLPI с официального сайта:

https://glpi-project.org/.

- Разместите файлы GLPI в директории /var/www/html/glpi: sudo mv glpi /var/www/html/glpi
- 4) Настройте права доступа:

sudo chown -R www-data:www-data /var/www/html/glpi

5) Перейдите в браузере по адресу http://<IP-адрес-сервера>/glpi и следуйте инструкциям установщика.

### 3. Создание базового пользователя:

 В панели администратора создайте учётные записи для администратора и пользователя.

### Этап 2: Создание и регистрация запросов

- 1. Войдите в систему под учетной записью пользователя.
- 2. Создайте новый запрос:
  - о Укажите тему (например, "Проблемы с подключением к интернету").
  - Добавьте описание.
  - Укажите приоритет (низкий, средний, высокий).
- 3. Сохраните запрос и перейдите к его просмотру.

## Этап 3: Обработка запросов

- 1. Войдите под учетной записью администратора.
- 2. Найдите созданный запрос и назначьте его соответствующему исполнителю.

- 3. Добавьте комментарий к запросу с пояснениями.
- 4. Измените статус заявки на "В работе".

# Этап 4: Закрытие запросов

- 1. После выполнения задачи выполните следующие действия:
  - 1) Укажите, какие действия были предприняты для решения проблемы.
  - 2) Закройте запрос, изменив его статус на "Завершён".
- 2. Проверьте отчеты в системе, чтобы убедиться, что запрос был закрыт.

# Варианты заданий

- 1. Настроить автоматическую маршрутизацию заявок на основе ключевых слов в их описании.
- 2. Добавить новый тип запросов (например, "Обновление ПО").
- 3. Настроить оповещения для пользователей при изменении статуса их заявки.
- 4. Составить отчёт по выполненным запросам за неделю.

# Содержание отчета

- 1. Цель работы.
- 2. Теоретическая часть: описание системы Service Desk и её функций.
- 3. Пошаговая инструкция с командами и настройками.
- 4. Скриншоты, подтверждающие выполнение заданий (создание заявки, назначение, закрытие).
- 5. Ответы на контрольные вопросы.
- 6. Выводы.

# Контрольные вопросы

- 1. Какие основные функции выполняют системы Service Desk?
- 2. Как создается заявка в GLPI?
- 3. Как назначить исполнителя для обработки запроса?
- 4. Какие типы отчетов можно сформировать в системе Service Desk?
- 5. Какие параметры можно настроить для автоматической маршрутизации запросов?

# Список литературы

- Официальная документация GLPI:

   https://glpi-project.org/documentation/.
- "Администрирование серверов и сетевых устройств": Буренин П.В., Девянин П.Н. — М.: Знаниум, 2023.
- "Операционные системы. Основы UNIX": Вавренюк А.Б., Курышева О.К. М.: ИНФРА-М, 2022.
- 4. Документация Apache HTTP Server: <u>https://httpd.apache.org/docs/</u>.
- 5. Документация MySQL: https://dev.mysql.com/doc/.

### СПИСОК ЛИТЕРАТУРЫ

- Ковган, Н. М. Компьютерные сети учеб. пособие / Н. М. Ковган Минск : РИПО. URL
   <u>https://www.studentlibrary.ru/book/ISBN9789855033746.html</u> (дата обращения: 10.03.2025).
- Чурбанова, О. В. Базы данных и знаний. Проектирование баз данных в Microsoft Access
   / О. В. Чурбанова, А. Л. Чурбанов Архангельск : ИД САФУ. URL : <u>https://www.studentlibrary.ru/book/ISBN9785261010296.html</u> (дата обращения: 10.03.2025).
- 3. Администрирование серверов и сетевых устройств: учебное пособие / Буренин П.В., Девянин П.Н. - М.: Знаниум. URL : <u>https://znanium.com/catalog/product/1910111</u> (дата обращения: 10.03.2025).
- Операционные системы. Основы UNIX: Учебное пособие / Вавренюк А.Б., Курышева О.К. - М.: ИНФРА-М. URL : <u>https://znanium.com/catalog/product/1862859</u> (дата обращения: 10.03.2025).